# **Anleitung Poller-Check**

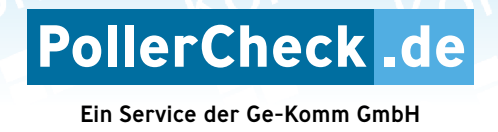

#### 1. Karte öffnen

Rufen Sie in Ihrem Browser die Seite "www.pollercheck.de" auf.

Betätigen Sie den Button "KARTE ÖFFNEN",

welcher sich im oberen linken Bereich der aufgerufenen Internetseite befindet.

## 2. Navigieren in der Karte

#### In der Karte stehen Ihnen die folgenden Funktionen zur Verfügung:

- Karte auf ursprüngliche Ansicht zurücksetzen (Deutschland wird im Fenster zentriert)
- + Karte einzoomen/vergrößern (auf Smartphone auch über Geste möglich)
- Karte auszoomen/verkleinern (auf Smartphone auch über Geste möglich)
- Ihren derzeitigen Standort in der Karte bestimmen und anzeigen
  (nur bei GPS-f\u00e4higen Ger\u00e4ten m\u00f6glich gegebenenfalls die Standortbestimmung auf Ihrem Ger\u00e4t aktivieren)
- C Eingabefeld für manuelle Adresseingabe (Straßenname, Hausnummer) öffnen
- ≡ Legende ein-/ausblenden

### 3. Poller und sonstige Verkehrshindernisse melden

- Betätigen Sie unten links den Button "Legen Sie los!"
- Navigieren Sie zu der Position (siehe 2.), an welcher Sie einen Poller oder ein sonstiges Verkehrshindernis melden möchten.
- Aktivieren Sie den Punkt "Meldung" und bestätigen Sie mit "Weiter".
- Positionieren Sie nun den Poller/das Verkehrshindernis 👗 mittels Mausklick in der Karte.
- WICHTIG: Beschreiben Sie im Kommentarfeld, welches Problem bez. des Pollers/Verkehrshindernisses vorliegt (max. 1.000 Zeichen)
- Ergänzen Sie über die Schaltfläche "+ Hinzufügen" optional ein Foto (max. 10 MB) der Situation (Live-Foto oder Bild aus Mediathek Ihres Gerätes – gegebenenfalls Kamera und/ oder Zugriff auf Mediathek aktivieren)
- Klicken Sie auf "Senden" um Ihre Meldung an das System zu übermitteln

Sämtliche eingegangene Meldungen können über "Gemeldete Standorte > Meldung" eingesehen werden.